Your Global Automation Partner

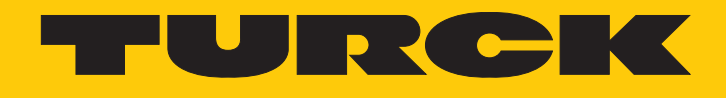

# GEN... Firmware Update via PACTware

**Technical Support Document** 

Hans Turck GmbH & Co. KG | T +49 208 4952-0 | F +49 208 4952-264 | more@turck.com | www.turck.com

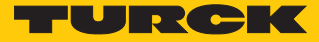

## 1 About these instructions

These instructions describe the process for updating the firmware of the GEN... Ethernet gateway via PACTware.

### 1.1 Target groups

These instructions are intended for qualified personnel and must be read carefully by anyone operating and maintaining the device.

When using the device in Ex circuits, the user must also have an additional knowledge of explosion protection (IEC/EN 60079-14 etc.).

## 1.2 Feedback about these instructions

We make every effort to ensure that these instructions are as informative and as clear as possible. If you have any suggestions for improving the design or if some information is missing in the document, please send your suggestions to **techdoc@turck.com**.

# 2 Carrying out a firmware update with PACTware

#### Requirements

The PACTware FDT frame application, the DTM for the device and the latest firmware can be downloaded free of charge from www.turck.com.

- The module rack must be connected to the power supply.
- The screws of the power supply modules have been tightened or the locking cap has been locked in place.
- The gateway is plugged in and is connected to a PC via an Ethernet cable.
- PACTware 6.0 must be installed.
- The latest firmware file has been downloaded.

The device is operational automatically once the power supply is switched on.

#### Adding a gateway in PACTware

- Open PACTware.
- Create a new project.
- Double-click BL Service Ethernet.

| >          | $\gg$ | Add device                 |           |               |                 |                         |               |                  | :        |
|------------|-------|----------------------------|-----------|---------------|-----------------|-------------------------|---------------|------------------|----------|
| Project    | :     |                            |           |               |                 |                         |               |                  |          |
| Device tag |       |                            | ×         | ۹ Reset all   | filters         |                         |               |                  |          |
|            |       |                            |           |               |                 |                         |               |                  |          |
|            |       | Device 1                   | :         | Туре          | Protocol        | Vendor                  | Group         | Device versio    | FDT vers |
|            |       | 🕂 📕 BL Service Ethernet    | $\odot$   | Communication | BL Service Eth  | Turck                   | DTM specific  | 1.0.0 / 2007-0   | 1.2.0.0  |
|            |       | + <b>B</b> L Service RS232 | $\oslash$ | Communication | BL Service      | Turck                   | DTM specific  | 1.0.0 / 2007-0   | 1.2.0.0  |
|            |       | (+) O CommDTM PROFIBUS DP  | $\oslash$ | Communication | Profibus DP/VI  | Trebing & Himstedt Pro  | not specified | 4.0.0.8 / 2010   | 1.2.0.0  |
|            |       | 🕂 🤤 HART Communication     | $\oslash$ | Communication | HART            | CodeWrights GmbH        | not specified | 1.0.52 / 2015-0  | 1.2.0.0  |
|            |       | 🕂 🔰 isNet Lite             | $\oslash$ | Communication | isNet Lite; isN | Thorsis Technologies    | not specified | 2.0 / 2018-06    | 1.2.1.0  |
|            |       | 🕂 🚊 PROCENTEC DP-VI Master | $\oslash$ | Communication | Profibus DP/VI  | PROCENTEC               | not specified | 1.2.1.0 / 2015-0 | 1.2.0.0  |
|            |       | 🕂 🔮 PROFIdtm DPVI          | $\oslash$ | Communication | Profibus DP/VI  | Softing Industrial Auto | not specified | V 2.23.0(163) /  | 1.2.0.0  |
|            |       | 🕂 💿 smartLink HW-DP HART   | $\oslash$ | Communication | HART            | Softing Industrial Auto | DTM specific  | 1.0 / 2020-10-13 | 1.2.0.0  |

Fig. 1: Adding a gateway in PACTware

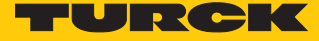

Carrying out a firmware update

- Double-click **TCP:192.168.167.110**.
- Select the Ethernet interface.
- ▶ To select the gateway for the firmware update: Click the Search icon.

| >                   | >> | ·∧ TCP:192.168.167.110 ×                                                           |
|---------------------|----|------------------------------------------------------------------------------------|
| Project             | :  | Address<br>Channel                                                                 |
| Device tag          |    | Device type BL Service Ethernet                                                    |
| TCP:192.168.167.110 | 0: | турск                                                                              |
|                     |    | BL Service Ethernet<br>BL Service over ethernet communication DTM                  |
|                     |    | 🗖 👻 😰 😰 🕸 🕸 💷 印印 🕕 🏨 👗 🌲 🛛 Busaddress management                                   |
|                     |    | Online available devices Add devices manually                                      |
|                     |    | Ethemet 4 (192.168.167.110/255.255.255.0)                                          |
|                     |    | Ethemet (10.17.110.141/255.255.255.0)<br>Ethemet 4 (192.168.167.110/255.255.255.0) |
|                     |    |                                                                                    |

Fig. 2: Select the Ethernet interface

In the Busaddress management window, select the firmware update icon with the green arrow.

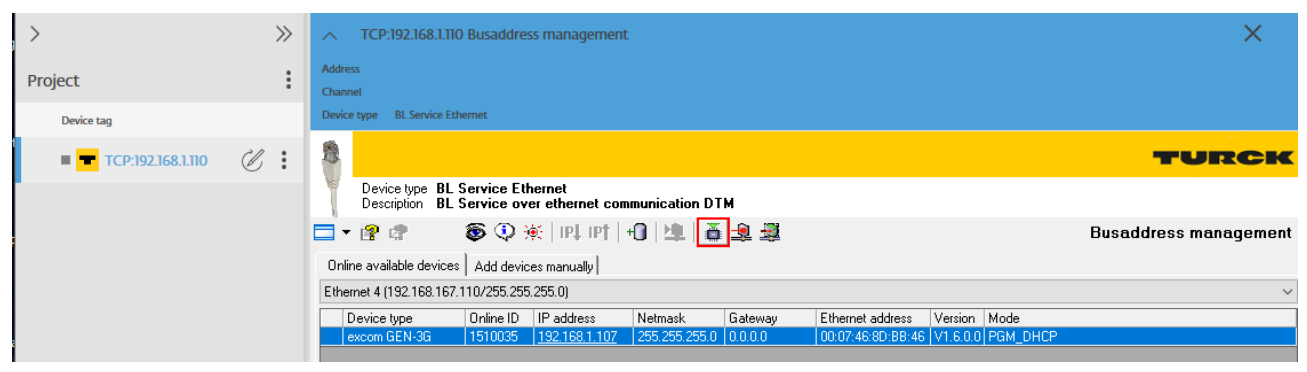

Fig. 3: Firmware update icon

 $\Rightarrow$  The window for selecting the firmware update opens.

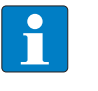

NOTE
When updating to V.1.6.0.0, the current boot loader must be installed first.
► In the next step, select the boot loader file instead of the firmware update.

- Open the folder where the firmware update is saved and select the file.
- Click Open.

| 📢 🏹          | fnen       |                               |                    |                  |           |            |                         |              | ×   |
|--------------|------------|-------------------------------|--------------------|------------------|-----------|------------|-------------------------|--------------|-----|
| <del>~</del> | → <b>~</b> | ↑ 🛃 → Dieser PC → Desktop →   | FW-GEN-3G 1.6      |                  |           | م ن        |                         |              |     |
| Orga         | nisieren   | ▼ Neuer Ordner                |                    |                  |           |            |                         | -            | ?   |
|              | ^          | Name                          | Änderung           | gsdatum Typ      | Größe     |            |                         |              |     |
| × *          | 5          | excom_GEN_3G_01510035_V1.6.0. | 0_b1130 15.12.202  | 1 08:47 DAT2-Dat | ei 703 KB |            |                         |              |     |
|              |            | excom_GEN_3G_01510035_V10.0.  | 1.0_boot 22.11.202 | 1 13:35 DAT2-Dat | ei 33 KB  | Wählen Sie | eine Datei für di       | e Vorschau a | us. |
| -            | × <        |                               |                    |                  | >         |            |                         |              |     |
|              |            | Dateiname:                    |                    |                  |           | → Firr     | mware (.dat2)<br>Öffnen | Abbrechen    |     |

Fig. 4: Selecting the firmware update

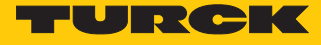

The firmware update is carried out. A progress bar appears under **TCP:192.168.167.110** in the sidebar and above the PACTware logo. The firmware update may take up to five minutes.

| 📢 PACTware 6.0 |            |          |    |
|----------------|------------|----------|----|
|                |            | Ð        |    |
| >              |            |          | >> |
| Project        |            |          | :  |
| Device tag     |            |          |    |
| 🔳 💳 TCP:192    | .168.1.110 |          | 0: |
|                |            |          |    |
|                |            |          |    |
|                |            |          |    |
|                | PACTU      | iare 🍸 🍢 |    |

Fig. 5: Firmware update in progress

If the firmware update is successful, the following message is displayed:

| 📢 PACTware Message                               | — | × |
|--------------------------------------------------|---|---|
|                                                  |   |   |
| BL Service Ethernet                              |   |   |
| Dev[192.168.1.107], Firmware download succeeded. |   |   |
|                                                  |   |   |
|                                                  |   |   |
|                                                  |   |   |
| Close                                            |   |   |

Fig. 6: Firmware update carried out successfully

### Checking the firmware version

- ▶ In the **Busaddress management** window, click the search icon.
- ⇒ The **Version** column displays the current firmware version.

| Address                                                                                                    | <           |
|----------------------------------------------------------------------------------------------------|-------------|
| Address                                                                                                    |             |
|                                                                                                    |             |
| Channel                                                                                                    |             |
| Device type BL Service Ethernet                                                                                                    |             |
| Device type       BL Service Ethernet         Description       BL Service over ethernet communication DTM         Image: The service over ethernet communication DTM       Image: The service over ethernet communication DTM         Image: The service over ethernet communication DTM       Image: The service over ethernet communication DTM         Image: The service over ethernet communication DTM       Image: The service over ethernet communication DTM         Image: The service over ethernet communication DTM       Image: The service over ethernet communication DTM         Image: The service over ethernet communication DTM       Image: The service over ethernet communication DTM         Image: The service over ethernet communication DTM       Image: The service over ethernet communication DTM         Image: The service over ethernet communication DTM       Image: The service over ethernet communication DTM         Image: The service over ethernet communication DTM       Image: The service over ethernet communication DTM         Image: The service over ethernet communication DTM       Image: The service over ethernet communication DTM         Image: The service over ethernet communication DTM       Image: The service over ethernet communication DTM         Image: The service over ethernet communication DTM       Image: The service over ethernet communication DTM         Image: The service over ethernet communication DTM       Image: The service over ethernet communication DTM         Image: The service | <b>ment</b> |
| Online available devices Manually                                                                                                    |             |
| Ethernet 4 (192.168.167.110/255.255.255.0)                                                                                                    | $\sim$      |
| Device type Online ID IP address Netmask Gateway Ethernet address Version Mode                                                                                                    |             |
| excom GEN-3G   1510035   <u>192 168 1.107</u>   255.255.255 0   0.0.0 0   00:07:46:8D:8B:46 <mark>V1.6.0.0</mark> PGM_DHCP                                                                                                    |             |

Fig. 7: Current firmware version in PACTware

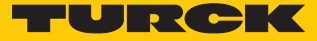

Alternatively, the firmware version can also be checked in the web server. The device is factory set to IP address 192.168.1.254. To open the web server via a web browser, enter 192.168.1.254 in the address bar of the web browser. Navigate to EXCOM GEN-3G  $\rightarrow$  Info  $\rightarrow$  Firmware revision via the left-hand sidebar to display the current firmware version.

| EXCOM GEN-3G                                                                                                | excom GEN-3G - Gateway -        | Info      |
|----------------------------------------------------------------------------------------------------|---------------------------------|-----------|
| ji Info<br>ξ <sup>*</sup> <sub>2</sub> } Parameter<br>Diagnosis<br>y→y Status<br>y→y Control<br>y Event log | Multiprotocol-Interface for GEN |           |
| Ex- / Import                                                                                                | Device                          |           |
| 🔍 Change Password                                                                                           | Station information             |           |
| <br>Firmware                                                                                                | Туре                            | GEN-3G    |
|                                                                                                    | ldent. no.                      | 100004545 |
| SLOT 1: DM80EX S                                                                                            | Firmware revision               | 1.6.0.0   |
| SLOT 2: DO40EX                                                                                              | Bootloader revision             | 10.0.1.0  |
| SLOT 3: AIH40EX                                                                                             | Firmware revision (CPU 2)       | 1.6.0.0   |
| SLOT 4: AOH40EX                                                                                             | Bootloader revision (CPU 2)     | 1.0.5.0   |
| SLOT 5: DE20EX E                                                                                            | EtherNet/IP revision            | 2.7.55.0  |
|                                                                                                    | PROFINET revision               | 1.7.27.0  |
| SLOT 6: TI41EX                                                                                              | Modbus/TCP revision             | 2.4.9.0   |
| SLOT 7: EMPTY SLOT EX                                                                                       | WEB revision                    | 1.4.18.0  |
| SLOT 8: EMPTY SLOT EX                                                                                       | Software build number           | 1130      |
|                                                                                                    |                                 |           |

Fig. 8: Current firmware version in the web server

# 3 Turck subsidiaries — contact information

| Germany       | Hans Turck GmbH & Co. KG<br>Witzlebenstraße 7, 45472 Mülheim an der Ruhr<br>www.turck.de                                                                                    |
|---------------|----------------------------------------------------------------------------------------------------|
| Australia     | Turck Australia Pty Ltd<br>Building 4, 19-25 Duerdin Street, Notting Hill, 3168 Victoria<br>www.turck.com.au                                                                |
| Belgium       | TURCK MULTIPROX<br>Lion d'Orweg 12, B-9300 Aalst<br>www.multiprox.be                                                                                                    |
| Brazil        | Turck do Brasil Automação Ltda.<br>Rua Anjo Custódio Nr. 42, Jardim Anália Franco, CEP 03358-040 São Paulo<br>www.turck.com.br                                              |
| China         | Turck (Tianjin) Sensor Co. Ltd.<br>18,4th Xinghuazhi Road, Xiqing Economic Development Area, 300381<br>Tianjin<br>www.turck.com.cn                                          |
| France        | TURCK BANNER S.A.S.<br>11 rue de Courtalin Bat C, Magny Le Hongre, F-77703 MARNE LA VALLEE<br>Cedex 4<br>www.turckbanner.fr                                                 |
| Great Britain | TURCK BANNER LIMITED<br>Blenheim House, Hurricane Way, GB-SS11 8YT Wickford, Essex<br>www.turckbanner.co.uk                                                                 |
| India         | TURCK India Automation Pvt. Ltd.<br>401-403 Aurum Avenue, Survey. No 109 /4, Near Cummins Complex,<br>Baner-Balewadi Link Rd., 411045 Pune - Maharashtra<br>www.turck.co.in |
| Italy         | TURCK BANNER S.R.L.<br>Via San Domenico 5, IT-20008 Bareggio (MI)<br>www.turckbanner.it                                                                                     |
| Japan         | TURCK Japan Corporation<br>Syuuhou Bldg. 6F, 2-13-12, Kanda-Sudacho, Chiyoda-ku, 101-0041 Tokyo<br>www.turck.jp                                                             |
| Canada        | Turck Canada Inc.<br>140 Duffield Drive, CDN-Markham, Ontario L6G 1B5<br>www.turck.ca                                                                                       |
| Korea         | Turck Korea Co, Ltd.<br>B-509 Gwangmyeong Technopark, 60 Haan-ro, Gwangmyeong-si,<br>14322 Gyeonggi-Do<br>www.turck.kr                                                      |
| Malaysia      | Turck Banner Malaysia Sdn Bhd<br>Unit A-23A-08, Tower A, Pinnacle Petaling Jaya, Jalan Utara C,<br>46200 Petaling Jaya Selangor<br>www.turckbanner.my                       |

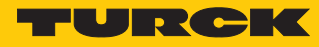

| Mexico                | Turck Comercial, S. de RL de CV<br>Blvd. Campestre No. 100, Parque Industrial SERVER, C.P. 25350 Arteaga,<br>Coahuila<br>www.turck.com.mx                  |
|-----------------------|----------------------------------------------------------------------------------------------------|
| Netherlands           | Turck B. V.<br>Ruiterlaan 7, NL-8019 BN Zwolle<br>www.turck.nl                                                                                             |
| Austria               | Turck GmbH<br>Graumanngasse 7/A5-1, A-1150 Wien<br>www.turck.at                                                                                            |
| Poland                | TURCK sp.z.o.o.<br>Wroclawska 115, PL-45-836 Opole<br>www.turck.pl                                                                                         |
| Romania               | Turck Automation Romania SRL<br>Str. Siriului nr. 6-8, Sector 1, RO-014354 Bucuresti<br>www.turck.ro                                                       |
| Russian<br>Federation | TURCK RUS OOO<br>2-nd Pryadilnaya Street, 1, 105037 Moscow<br>www.turck.ru                                                                                 |
| Sweden                | Turck Sweden Office<br>Fabriksstråket 9, 433 76 Jonsered<br>www.turck.se                                                                                   |
| Singapore             | TURCK BANNER Singapore Pte. Ltd.<br>25 International Business Park, #04-75/77 (West Wing) German Centre,<br>609916 Singapore<br>www.turckbanner.sg         |
| South Africa          | Turck Banner (Pty) Ltd<br>Boeing Road East, Bedfordview, ZA-2007 Johannesburg<br>www.turckbanner.co.za                                                     |
| Czech Republic        | TURCK s.r.o.<br>Na Brne 2065, CZ-500 06 Hradec Králové<br>www.turck.cz                                                                                     |
| Turkey                | Turck Otomasyon Ticaret Limited Sirketi<br>Inönü mah. Kayisdagi c., Yesil Konak Evleri No: 178, A Blok D:4,<br>34755 Kadiköy/ Istanbul<br>www.turck.com.tr |
| Hungary               | TURCK Hungary kft.<br>Árpád fejedelem útja 26-28., Óbuda Gate, 2. em., H-1023 Budapest<br>www.turck.hu                                                     |
| USA                   | Turck Inc.<br>3000 Campus Drive, USA-MN 55441 Minneapolis<br>www.turck.us                                                                                  |

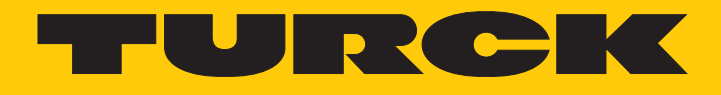

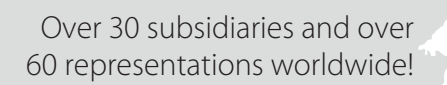

205

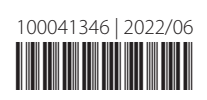

www.turck.com